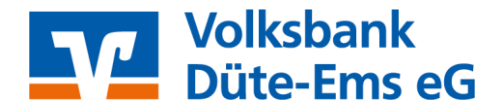

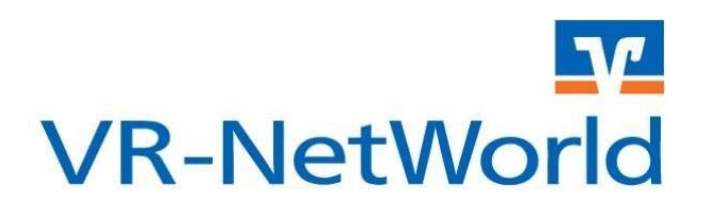

# Anleitung

## Fusionsassistent VR-Networld-Software

#### 1 Infos

Nach der technischen Fusion ist es notwendig, dass die Kunden der ehemaligen Volksbank Westerkappeln-Saerbeck eG in ihrer Zahlungsverkehrs-Software die Bankleitzahl/BIC und die Kontonummer/IBAN ändern.

Die VR-NetWorld-Software bietet Ihnen ab der Version 7.20 eine aktive Unterstützung für die Umstellung von Konten nach Bankenfusionen.

Mit der Aktivierung des Assistenten werden die in der VR-NetWorld-Software hinterlegten eigenen Konten, Vorlagen oder Mandate von betroffenen Konten automatisch auf die neue Bankverbindung umgestellt.

Der Assistent wird automatisch gestartet, wenn die VR-NetWorld-Software erkennt, dass neue Fusionsinformationen bereitgestellt wurden. Diese Bereitstellung erfolgt durch die Bank am 26.10.2024.

Sie starten ab dem 28.10.2024 die VR-NetWorld-Software und aktualisieren wie gewohnt die Konten. Das Programm erkennt nun, dass neue Fusionsinformationen bereitstehen und der Assistent wird gestartet.

Nach einem versehentlichen Abbruch des Fusionsassistenten kann dieser durch den Supervisor über die Schaltfläche "Bankenfusion" im Menü "Hilfe" erneut begonnen werden.

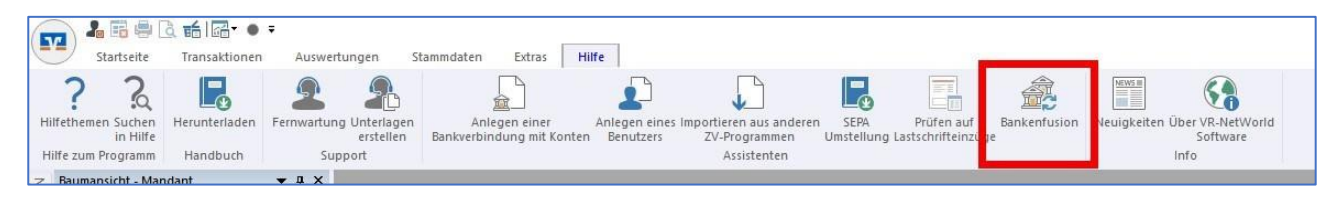

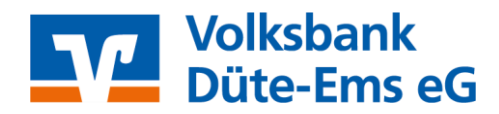

### 2 Fusionsassistent

Bestätigen Sie die einzelnen Seiten des Fusionsassistenten mit "**Weiter**" und schließen Sie die Umstellung mit dem Button "**Fertig stellen**" ab.

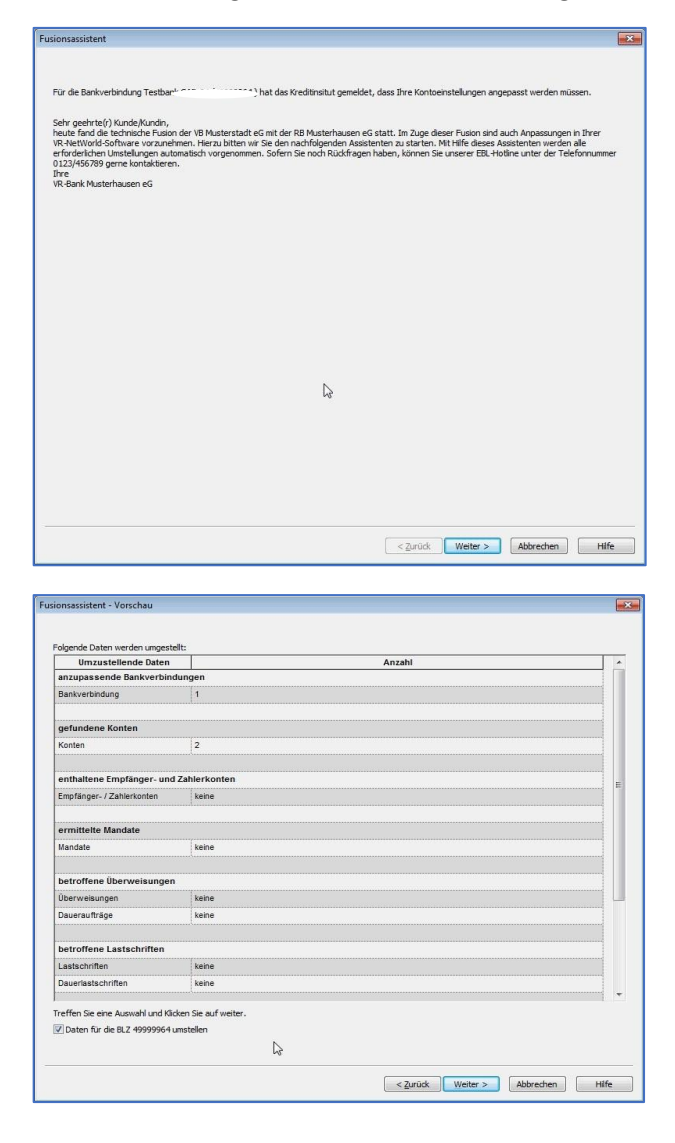

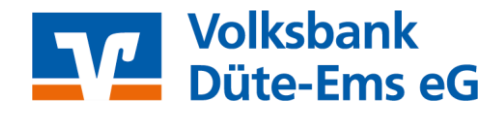

| e Bankverbindungen 3   1  anten  kene  pfänger- und Zahlerkonten  ndetkonten  dete  cweisungen                                                                                                    | anzupas ande Bankverbindungen Bankverbindung Bankverbindung I Gefundene Konten Konten konten Imfaltere Konten Imfaltere Konte |
|----------------------------------------------------------------------------------------------------|----------------------------------------------------------------------------------------------------|
| 2 1<br>nten // kele // // // // // // // // // // // // //                                                                                                    | Bankverbindung         1           gefundene Konten         keine           enthaltene Empfanger- und Zahler-Konten         keine           Empfanger-/ Zahler-Konten         keine           mittelte Mandate         keine           Gebrevelsungen         keine           Berroffene Überweisungen         keine           Deuersufräge         keine           Ebetroffene Überweisungen         keine           Ebetroffene Laatschriften         keine                                                                                                    |
| Inten kene Infanger- und Zahlerkonten Infanger Infanger I | gefundere Konten         kene           konten         kene           enthaltene Empfänger- / Zahler konten         kene           Empfänger / Zahler konten         kene           windete         kene           Bandate         kene           Borerweisungen         kene           Deuersufräge         kene           Ebtroffene Überweisungen         kene           Lastschriffen         kene                                                                                                    |
| keine                                                                                                    | kene           enthaltene Empfanger- und Zahler-konten           Empfanger-/ Zahler-konten           kene           andate           winneke           betroffene Überweisungen           kene           Deueraufträge           betroffene Überweisungen           kene           Daueraufträge           betroffene Überweisungen           kene           Daueraufträge           betroffene Laatschriften           Lastschriften                                                                                                    |
| npfänger- und Zahlerkonten hinkrichten keine keine erweisungen                                                                                                    | enthaltene Empfanger- und Zahler konten Empfanger / Zahler konten Empfanger / Zahler konten Empfanger / Zahler konten Emmittelte Mandate Emmittelte Mandate Emmittelt |
| ndate keine kein                                                                                                    | Empfinger / Zahlerkonton kene ermittelte Mandate ermittelte Mandate adarde kene betroffene Überweisungen kene Deueraufträge kene betroffene Laatschriften keine                                                                                                    |
| ndate tene tene                                                                                                    | ermitelte Mandate Mandate Mandate kene Deervreisungen kene Caueraufträge kene betroffene Laatschriften keine                                                                                                    |
| tère crweisungen                                                                                                    | Nandate kene kene kene kene kene kene kene ke                                                                                                    |
| erweisungen                                                                                                    | betroffene Überweisungen Überweisungen kene Dausraufträge kene betroffene Lastschriften keine                                                                                                    |
|                                                                                                    | Uberweisungen         kene           Daueraufträge         kene           befroffene Lastschriften                                                                                                    |
| keine                                                                                                    | Deversulträge kene                                                                                                    |
| keine                                                                                                    | betroffene Lastschriften keine                                                                                                    |
| stschriften                                                                                                    | Lastschriften keine                                                                                                    |
|                                                                                                    |                                                                                                    |
| keine                                                                                                    | Dauerlastschriften keine                                                                                                    |
| kene<br>en kene                                                                                                    |                                                                                                    |
| kene kene kene kene kene kene kene kene                                                                                                    | Dauerlastschriften keine                                                                                                    |
| 2 Contraction of the second second seco                                                                                                    |                                                                                                    |
| keine                                                                                                    | Dauerlastschriften keine                                                                                                    |

## 3 Synchronisierung der Bankverbindung

Für den Abschluss muss die Bankverbindung einmal synchronisiert werden. ("Stammdaten → Bankverbindungen")

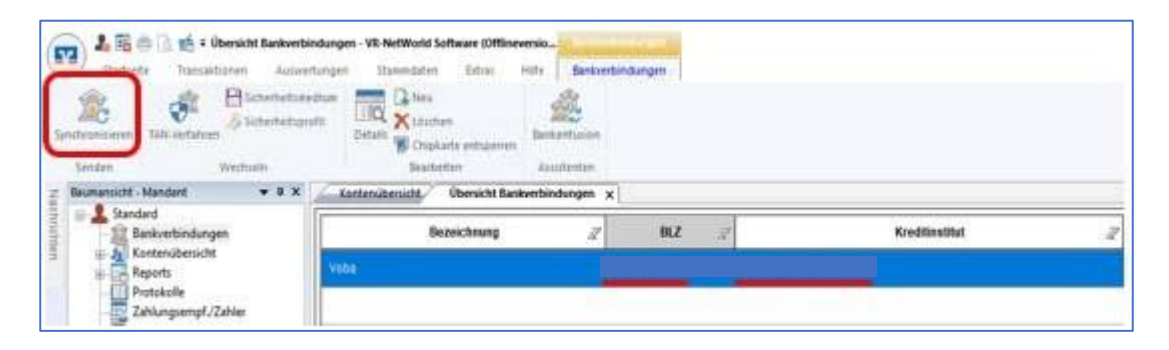

Klicken Sie im folgenden Fenster auf "Ausführen" und geben Sie anschließend Ihre PIN ein.

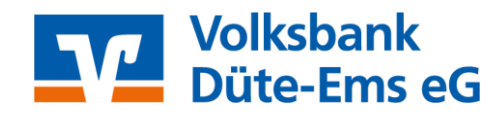

| Sollen die folgenden Aufträge ausgeführt werde                                                                                                    | ?                   |                      |
|----------------------------------------------------------------------------------------------------|---------------------|----------------------|
| Ausführen des folgenden Auftrages mit dem HB                                                                                                    | CI/FinTS-Verfahren: | ^                    |
| Bankverbindung<br>* Bankverbindung synchronisieren                                                                                                    |                     |                      |
| < gen - Auftra                                                                                                    |                     | >                    |
| st Test -<br>ntag, 4                                                                                                    | Ausführen Abbr      | rechen <u>H</u> ilfe |
| A 40 H                                                                                                    |                     |                      |
| Autroge Details                                                                                                    | S)                  |                      |
| Autrage Details<br>Bankverbindung synchronisieren (Fir<br>Bankverbindung synchronisieren (Fir<br>Aktuelle Austrührung<br>Verarbeite gemeldete Kontenparameter (85<br>Verarbeite gemeldete Kontenparameter (85 | 5)<br>              |                      |

Bitte kontrollieren Sie die erfolgreiche Übertragung und schließen Sie das Fenster.

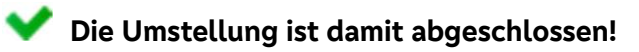